## How to Filter Unwanted Mail

You can create a 'delete' rule so you don't have to see the messages in your Inbox. You can delete the message based on a sender or a subject.

## To Create a Rule

- 1. If there is a sender whose emails you no longer want to receive:
- 2. Right click on their message
- 3. Then select Always move message from:

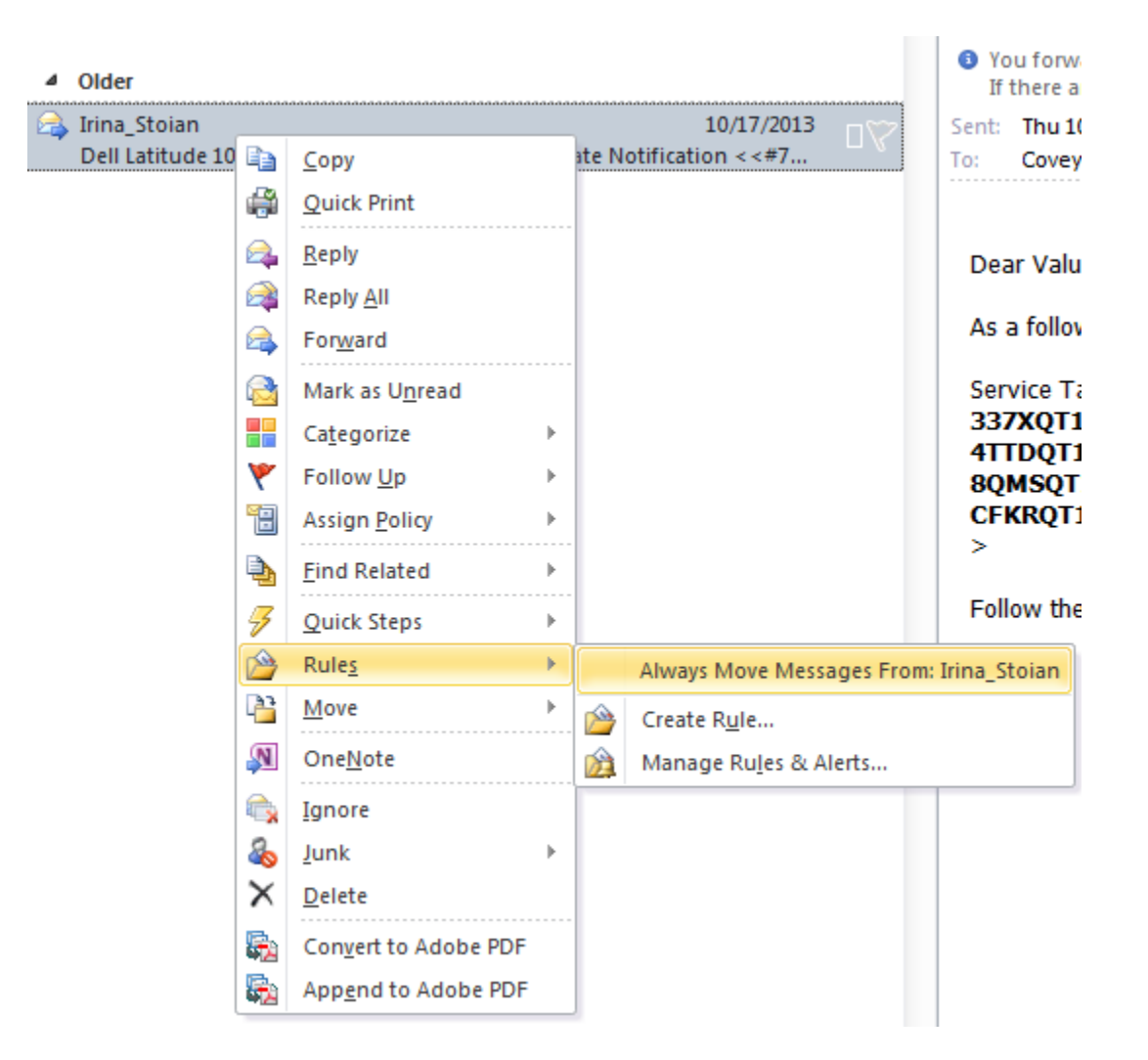

4. And then finally select your Deleted Items icon

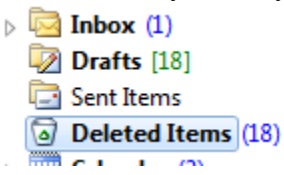

## To Remove a Rule

At the top of the Outlook Menu Bar:

- 1. Click Rules
- 2. Then Select Manage Rules & Alerts ...

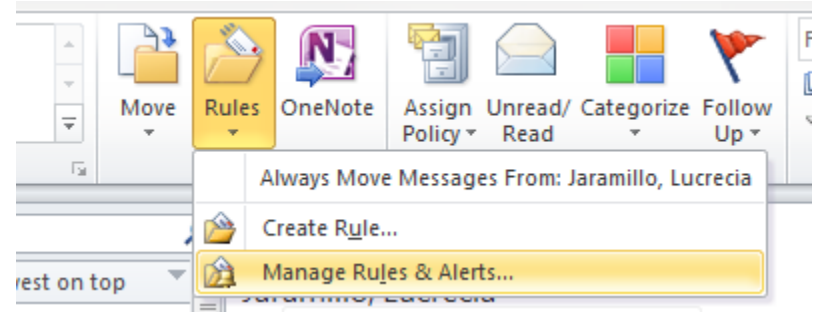

- 3. Highlight the rule you want to remove.
- 4. Click **Delete**.
- 5. Answer yes to the delete rule question.
- 6. Click OK.